## การดำเนินการยกยอดวัสดุ

- 1. ซักซ้อมขั้นตอนขกมาของวัสดุ (ตามแผนผังที่แนบ รูปที่ 1, 2)
- 2. กำหนดการดำเนินการ

| 16 กันยายน 2553 | ทุกคณะ/หน่วยงานซ้อมปฏิบัติทำยอคยกมา เพื่อใช้ในปีงบประมาณ 2554 |
|-----------------|---------------------------------------------------------------|
|                 | (ทคลองซ้อมบนระบบ KKUTEST)                                     |
|                 |                                                               |
| 1  ตุลาคม 2553  | ทุกคณะ/หน่วยงานปฏิบัติจริง สำหรับใช้ในปีงบประมาณ 2554         |

(ปฏิบัติจริงบนระบบ KKUFMIS) โดยจะเริ่ม Clean ยอดกงเหลือ ให้เป็น o ทุกรายการ

## การรับวัสดุเข้าคลังสินค้า

## การรับวัสดุบนระบบ KKUFMIS สามารถทำการรับเข้าได้ 2 วิธี คือ

1. การรับวัสดุโดยตรง

เป็นการนำเข้าวัสคุโคยไม่มีการอ้างอิงจากการตรวจรับ ทำให้ผู้บันทึกจะต้องมีเอกสารอ้างอิงอย่างอื่น เช่น รายงานการตรวจนับค้วยมือ รายงานวัสคุจากระบบ

2. การรับวัสดุจากการตรวจรับ

เป็นการนำเข้าวัสดุโดยการอ้างอิงจากการตรวจรับ (ข้อมูลวัสดุเช่น จำนวน ราคาที่ซื้อ ราคารวม)

ขั้นตอนการรับวัสดุเข้าสินค้าคงคลัง โดยวิธี การรับวัสดุโดยตรง

 กำหนด คลังวัสดุ เป็นสถานที่ที่ผู้ใช้งานพิจารณากำหนดขึ้นเอง เพื่อความเหมาะสมขององค์กร เช่น คลังผ่านมือ คลัง เก็บพัสดุ เป็นต้น

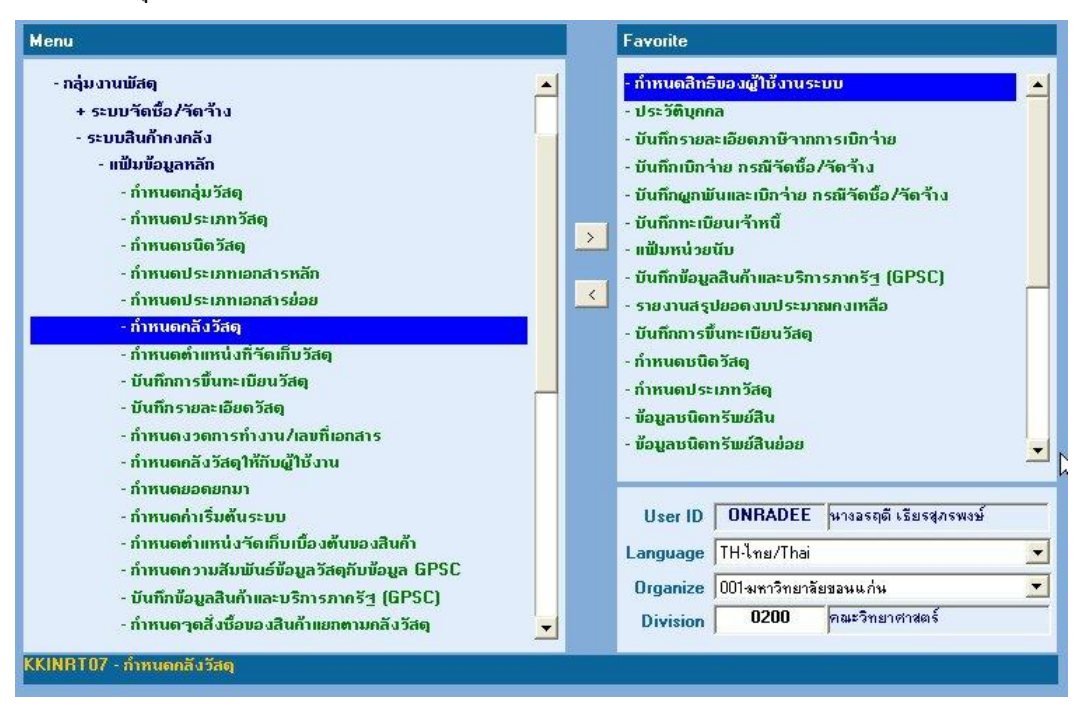

- เลือก คณะ/หน่วยงาน และ เลือก รหัสคลังวัสดุ

| KKU50     | \ มหาวิทยาลัยของแ   | กุ่ม \ คณะวิทยาศาสตร์ - [TH \ KKINRT07 \ กำหนดคลังวัสดุ | 1                      |
|-----------|---------------------|---------------------------------------------------------|------------------------|
| าชั่น แก้ | ปีใช เรียกค้น บล็อก | เรคคอร์ด Field Help                                     |                        |
|           | 🚮   🗶 🖻 🖺           | չ®®®® « • ▶ » ≓≓ 🛃 ?                                    |                        |
|           |                     |                                                         |                        |
|           |                     |                                                         |                        |
|           |                     | 02 คณะวิทยาศาสตร์                                       |                        |
|           |                     |                                                         |                        |
|           |                     |                                                         |                        |
|           | * รทัสกลังวัสดุ 🕟   | ชื่อกลังวัสดุ                                           | คลังกลาง หยุดการใช้งาน |
|           | 0201                | เบิกผ่านมือ                                             |                        |
|           | 0202                | เก็บที่คลังพัสตุ                                        |                        |
|           |                     |                                                         |                        |
|           |                     |                                                         |                        |
|           |                     |                                                         |                        |
|           |                     |                                                         |                        |
|           |                     |                                                         |                        |
|           |                     |                                                         |                        |
|           |                     |                                                         |                        |
|           |                     |                                                         |                        |
|           | j                   |                                                         |                        |
|           |                     |                                                         |                        |
|           |                     |                                                         |                        |

- กำหนดตำแหน่งที่จัดเก็บวัสดุ เป็นสถานที่เก็บพัสดุเฉพาะที่สัมพันธ์กับ กลังวัสดุ เช่น ถ้ากำหนดกลังวัสดุเป็น กลัง ผ่านมือ และกลังเก็บพัสดุ ภายใต้ทั้งสองกลังนี้ต้องมีการระบุตำแหน่งที่จัดเก็บวัสดุด้วย เช่น กลังผ่านมือ ประกอบด้วย สถานที่เก็บวัสดุ ดังนี้ กลุ่มการเงิน กลุ่มงานสำนักงาน กลุ่มงานนโยบายและแผน เป็นต้น
  - กดปุ่ม ค้นหา และ เลือก คณะ/หน่วยงาน
  - เลือก รหัสคลังวัสดุ
  - กดปุ่ม ดำเนินการ

| อคชัน เ | แก้ไข เรียกค้น บล็อก                                                                                                    | เรคคอร์ด Field                                                                                                    | Help                                                                                                    |                                 |                   |              |        |                                    |           |
|---------|----------------------------------------------------------------------------------------------------|----------------------------------------------------------------------------------------------------|----------------------------------------------------------------------------------------------------|---------------------------------|-------------------|--------------|--------|------------------------------------|-----------|
| La I    |                                                                                                    |                                                                                                    |                                                                                                    | 3 9                             |                   |              |        |                                    |           |
| 1.56    |                                                                                                    | 4 2 2 2 2                                                                                                    | A A A M MARK                                                                                                    | ×   \$                          |                   |              |        | <br>                               |           |
|         |                                                                                                    | (Prince and Ara)                                                                                                    |                                                                                                    |                                 |                   |              |        |                                    |           |
|         | -                                                                                                    |                                                                                                    |                                                                                                    |                                 |                   |              | _      |                                    |           |
|         | หัสกณะ/หน่วยงาน                                                                                                    | 02                                                                                                    |                                                                                                    |                                 |                   |              |        |                                    |           |
|         | * รหัสกลังวัสดุ                                                                                                    | 0202                                                                                                    |                                                                                                    |                                 |                   |              |        |                                    |           |
|         |                                                                                                    |                                                                                                    |                                                                                                    |                                 |                   |              |        |                                    |           |
|         |                                                                                                    |                                                                                                    |                                                                                                    |                                 |                   |              |        |                                    |           |
|         |                                                                                                    |                                                                                                    |                                                                                                    |                                 |                   |              |        |                                    |           |
|         |                                                                                                    |                                                                                                    |                                                                                                    |                                 |                   |              |        |                                    |           |
|         |                                                                                                    |                                                                                                    |                                                                                                    |                                 |                   |              |        |                                    |           |
| U50 \   | \ มหาวิทยาลัยขอน                                                                                                    | แก่น \ คณะวิท                                                                                                    | าศาสตร์ - ITH VKK                                                                                                    | INRT08 \ ก้า                    | หนดด้ำแห          | น่งที่จัดเก็ | บวัสดไ |                                    |           |
| цŏĭ     | ไข เรียกต้บ บลิ้อก                                                                                                    | ງ ເຮດຄຸວຣ໌ດ Fi                                                                                                    | ld Help                                                                                                    |                                 |                   |              | 4      |                                    |           |
|         |                                                                                                    |                                                                                                    |                                                                                                    | and the local sectors           | •                 |              |        |                                    |           |
|         | M   🗶 🗐 🔟                                                                                                    |                                                                                                    | 2 K K K 🕨 🕨                                                                                                    | North Room                      | e                 |              |        |                                    |           |
|         | เกณะ/หน่วยงาน                                                                                                    | 02                                                                                                    | คณะจิทยาศาสต                                                                                                    | \$<br>{                         | •                 |              |        |                                    |           |
|         | iกณะ/หน่วยงาน<br>* รหัสกลังวัสดุ                                                                                                    | 02                                                                                                    | คณะวิทยาศาสต<br>ๅเบิกผ่าหมือ                                                                                                    | ξ<br>                           | •                 |              |        |                                    |           |
|         | iคณะ/หน่วยงาน<br>* รทัสกลังวัสตุ<br>* รทัสดำแหน่งก็จั                                                                                                    | <u>02</u><br>0201<br>เัดเก็บวัสดุ                                                                                                    | ุคณะวิทยาศาสต<br>T เบิกผ่านพื่อ                                                                                                    | รับสายมาย<br>รับสายหน่งที่      | •<br>จัดเก็บวัสตุ | í            |        | หยุดการใช้                         | สาน       |
|         | iกณะ/หน่วยงาน<br>* รหัสกลังวัสดุ<br>* รหัสตำแหน่งก็จั<br>01                                                                                                    | <u>02</u><br>0201<br>เ์ดเก็บวัสดุ<br><mark>สำนัล</mark>                                                                                                    | คณะวิทยาศาสต<br>T เบิกผ่านมือ<br>งานกอบดี                                                                                              | ► ₹ ► X ↓                       | •<br>ຈັດເກີບวัสดุ |              |        | หยุดการใช้                         | fanu<br>A |
|         | เคณะ/หน่วยงาน<br>* รหัสคลังวัสด<br>รหัสตำแหน่งก็จำ<br>01<br>02                                                                                                    | <u>02</u><br>0201<br>โดเก็บวัสดุ<br>สำนั<br>การเ                                                                                                    | คณะวิทยาศาสต<br>ๅเบิกต่านพือ<br>งานคณบดี<br>ห                                                                                          | ₽¥₽Х<br>≰ ชื่อคำแหน่งที่        | •<br>จัดเก็บวัสดุ |              |        | หยุดการใช้                         | ร์งาน     |
|         | เคณะ /หน่วยงาน<br>* รหัสคลังวัสด<br>รหัสตำแหน่งก็ว่<br>01<br>02<br>03                                                                                                    | 02<br>0201<br>โดเก็บวัสดุ<br>สำนัน<br>การเ<br>การเ                                                                                                    | คณะวิทยาศาสต<br>T เปิกผ่าหมือ<br>งานคณบดี<br>เห                                                                                        | ₽₹₽Х                            | •<br>วัดเก็บวัสดุ |              |        | หยุดการใช้<br>                     | fanu<br>  |
|         | เคณะ/หน่วยงาน<br>* รทัสคลังวัสด<br>101<br>02<br>03<br>04                                                                                                    | <u>[]2</u><br>                                                                                                    | คณะวิทยาศาสต<br>เมิกผ่านมัล<br>งานคอมบดี<br>เห<br>เห<br>เห<br>เห<br>เห<br>เมละแผน                                                      | ₽¥₽¥X<br>\$ 5ือด้ายหนังที่      | •<br>วัดเก็บวัสดุ | (            |        | អដ្តសារ ទៅជំ<br>                   | ร์งาน     |
|         | คณะ /หน่วยงาน<br>* รทัสดำแหน่งก็ว่<br>01<br>02<br>03<br>04<br>05                                                                                                    | <u>02</u><br>0201<br>តែកើបวัสด<br>គ្រាត<br>ក្រាត<br>សំខែក<br>ប្រទំព                                                                                                    | กณะวิทยาศาสต<br><u>1</u> เปิกผ่านมือ<br><b>งานกอบดี</b><br>เห<br>เห<br>เกพ้าที่<br>ายและแผน<br>รการศึกษา                               | ₽¥₽¥X<br>€                      | •<br>วัดเก็บวัสตุ |              |        | หมุดภารให้<br>                     | fanu<br>_ |
|         | เคณะ /หน่วยงาน<br>* รหัสคำแหน่งก็วั<br>01<br>02<br>03<br>04<br>05<br>06                                                                                                    | <u>()2</u><br>0201<br>(ค.ศักร์<br>สำนัก<br>คร.<br>คร.<br>มริก<br>สิงก์                                                                                                    | คณะวิทยาศาสต<br><u>T</u> เปิกผ่านมือ<br><b>งานกณบดี</b><br>เน<br>เหน้าที่<br>ายและแผน<br>รณารศึกษา                                     | ₽¥₽¥ ↓                          | •                 |              |        | អររុចរារទាំដំ<br>ព្រ<br>ព្រ<br>ព្រ | fanu<br>  |
|         | เคณะ /หน่วยงาน<br>* รหัสครับเหน่งที่วั<br>01<br>02<br>03<br>04<br>05<br>06<br>07                                                                                                    | <u>02</u><br>0201<br>រីមាពិបទីឥម្<br>គ្នាស<br>មូនែះ<br>ប្តូនិក<br>ក្នុងការ<br>គ្នាសា<br>គ្នាសា<br>គ្នាសា                                                                                                    | คณะวิทยาศาสต<br><u>T</u> เปิกผ่านมือ<br><b>งานกอบอี</b><br>เห<br>เห<br>เห<br>เม<br>เลย<br>รถารศึกษา<br>รณักศึกษา<br>เณละยามพาทนะ       | ₽ <b>₽</b> ₽ <b>X</b>  <br>€    | •<br>จัดเก็บวัสตุ | ).           |        | អររុសា ទៅជំ                        | fanu<br>A |
|         | เกณะ/หน่วยงาน<br>* รหัสกลังวัสด<br>01<br>02<br>03<br>04<br>05<br>06<br>07<br>08                                                                                                    | <u>02</u><br>0201<br>เคากิบวัสดุ<br>ศาร์เ<br>ศระ<br>มริศ<br>มริศ<br>มริศ<br>สิงเส                                                                                                    | คณะริทยาศาสต<br>T เปิกต่านพื่อ<br>งานคณบดี<br>ห<br>เห<br>ายและแผน<br>รการศึกษา<br>รหักศึกษา<br>รหัสก็กษา<br>รหัสหา                     | ₽¥₽¥X  <br>\$<br>ชื่อคำแหน่งที่ | •<br>จัดเก็บวัสดุ |              |        | អនុទាក ទៅរ៉េ<br>                   | fanu<br>  |
|         | innaะ/หน่วยงาน<br>* รหัสคลังวัสด<br>* รหัสตำแหน่งที่จั<br>01<br>02<br>03<br>04<br>05<br>06<br>07<br>08<br>09                                                                                                    | [22]<br>0201<br>ดีกกับวัสอุ<br>ศารม<br>การเ<br>มริกา<br>มริกา<br>อาจาา<br>ส่งเส<br>สารม<br>สารม                                                                                                    | คณะวิทยาศาสต<br>งบิกผ่านมือ<br>งบิกผ่านมือ<br>งบิกผ่านมือ<br>งบิกผ่านมือ<br>เน<br>รถารศึกษา<br>รณระบนพาทนะ<br>มพัฒนา<br>รรณ            | ₽¥ ₽X  <br>\$ 5ือคำแหน่งที      | •<br>จัดเก็บวัสดุ | <u> </u>     |        | អដុចភា ទាំជ័                       | fanu<br>A |
|         | inni: /หน่วยงาน<br>* รหัสเค้าแหน่งก็จั<br>01<br>02<br>03<br>04<br>05<br>06<br>07<br>08<br>09<br>10                                                                                                    | <u>(อเก็บวัสอ</u><br>รัต <u>เก็บวัสอ</u><br>คระ<br>คระ<br>คระ<br>บริกา<br>มริกา<br>มริกา<br>อาคา<br>อาคา<br>อาคา<br>อาคา<br>อาคา<br>อาคา<br>มริกา<br>พระ<br>มริกา<br>มริกา<br>มรา<br>มริกา<br>มรา<br>มริกา<br>มริกา<br>มริกา<br>มริกา<br>มริกา<br>มรา<br>มรา<br>มรา<br>มรา<br>มรา<br>มรา<br>มรา<br>มรา<br>มรา<br>มรา<br>มรา<br>มรา<br>มรา<br>มรา | คณะวิทยาศาสต<br>เบิกผ่าหมัอ<br>เบิกผ่าหมัอ<br><br>เห<br>เทพมัวที<br>ายและแผน<br>รการศึกษา<br>รณักศึกษา<br>และยานพาหนะ<br>มพัฒนา<br>รรณ | ₽¥ ₽X   € 50                    | •<br>จัดเก็บวัสดุ |              |        | หมุดการใช้                         | fanu<br>  |
|         | <ul> <li>คณะ /หน่วยงาน</li> <li>รหัสคำแหน่งที่จั<br/>01</li> <li>จรัสคำแหน่งที่จั</li> <li>01</li> <li>02</li> <li>03</li> <li>04</li> <li>05</li> <li>06</li> <li>07</li> <li>08</li> <li>09</li> <li>10</li> <li>11</li> </ul> |                                                                                                    | คณะวิทยาศาสต<br>เปิกต่านมือ<br>เปิกต่านมือ<br>                                                                                         | ₽¥₽¥X   รั<br>ข้อด้ายหนังที่    | •<br>รักเก็บวัสดุ |              |        | หมุดการใช้<br>                     | fanu<br>  |

- 3. บันทึกข้อมูลวัสดุเข้ากลัง ด้วยวิธีการรับวัสดุโดยตรง ซึ่งมีขั้นตอนการทำงานดังนี้ <u>ข้อมูลที่ต้องทำการบันทึกเข้าไป จะมีเครื่องหมาย \* อยู่หน้าชื่อกอลัมน์</u>
  - เลือกประเภทการรับ

| * ประเภทการรับ<br>* คณะ/สูนย์/สำนัก                                         | 105 รับวัสตุโล<br>02 กละวิทย | isiasa<br>Ir Search                          |                                                                                                    | หมายเหตุ           | ยกเดิก     |                      |  |
|-----------------------------------------------------------------------------|------------------------------|----------------------------------------------|----------------------------------------------------------------------------------------------------|--------------------|------------|----------------------|--|
| * เลขที่เอกสารรับ<br>เลขทีเอกสารอ้างอิง<br>ปิงบประมาณ<br>หน่วยงาน<br>แผนงาน | AUTO<br>2553                 | รทัสประเง<br>102<br>104<br><b>105</b><br>108 | Find         IO%           ร์พัสประเภทการรับ         ชื่อประเภทการรับ           IO2         รับลากการเปลี่ยน           IO4         รับลากการจัดทำเอง           IO5         รับวิสติโตอตรรง           IO8         รับลบประมาณ |                    |            |                      |  |
| กิจกรรม/วิหา<br>ผู้รับ<br>รหัสวัสดุ                                         | * หมายเลข                    | Lot                                          | * รทัสตำแหน่งที่จัดเก็บ                                                                                                    | OK<br>* รากา/หน่วย | วันหมดอายุ | Cancel<br>* หน่วยรับ |  |
|                                                                             |                              |                                              |                                                                                                    |                    |            | sm                   |  |

เลือก คลังวัสคุ ที่ต้องการรับเข้า

| 🕺 KKU50 \ มหาวิทยา<br>แอคชั่น แก้ไข เรียกคัน<br>🗟 💁   🏭   🗶 🖡                                                                                   | สัยของแก่ง \<br>บล็อก เรคะ<br>อิ 🏝   📡 ( | คณะวิทยาศาสตร์ [T<br>เอร์ด Field Help<br>ชื่อชื่•ชื่า ( | H V KKINDT1 | 2 \ บันทึกรับว่<br>👷   <b>?</b>                                                      | ัสตุโดยครง]                                                                                                    |                                      |                                                  |                                                                      |        |
|----------------------------------------------------------------------------------------------------|------------------------------------------|---------------------------------------------------------|-------------|--------------------------------------------------------------------------------------|----------------------------------------------------------------------------------------------------|--------------------------------------|--------------------------------------------------|----------------------------------------------------------------------|--------|
| * ประเภทการรับ<br>* กณะ/ถุนย์/ล้านัก<br>* เลขที่เอกสารรับ<br>เลขที่เอกสารอ้างอิง<br>ปัวบประมาณ<br>หน่วยงาน<br>เเผนงาน<br>กิจกรรม/วินา<br>ผู้รับ | 105<br>02<br>2553                        | รับวัสดุโดยตรง<br>คณะวิทยาศาสตร์<br>AUTO                |             | " คลัง<br>" วันที่รับ<br>วันที่เอกสารอ้า<br>เทหล่ง<br>กอะ<br>ไกรงการ<br>งบราย<br>ผู้ | ทรมาย<br>วัสดุ 15/0<br>ปอิป 15/0<br>ปอิป 15/0<br>ปอ 15/0<br>ปอ 15/0<br>ปอ 15/0<br>ปอ 15/0<br>ปอ 15/0<br>ปอ 15/0<br>ปอ 15/0<br>ปอ 15/0<br>ปอ 15/0<br>ปอ 15/0<br>ปอ 15/0<br>ปอ 15/0<br>ปอ 15/0<br>ปอ 15/0<br>ปอ 15/0<br>ปอ 15/0<br>ปอ 15/0<br>ปอ 15/0<br>ปอ 15/0<br>ปอ 15/0<br>ปอ 15/0<br>ปอ 15/0<br>ปอ 15/0<br>ปอ 15/0<br>ปอ | รพิต รัสกลัง<br>2001<br>0202<br>Find | มกเล็ก:<br>Find<br>ชื่อคลัง<br>เป็อคำ<br>เก็บทัศ | ()<br>()20%<br>รังจังสุด<br>() () () () () () () () () () () () () ( | Cancel |
|                                                                                                    |                                          |                                                         |             |                                                                                      | 310170                                                                                                    |                                      |                                                  | <u> </u>                                                             |        |

- บันทึกรายละเอียดอื่นๆ ที่มีข้อมูลประกอบอ้างอิงได้
- เลือก รหัสวัสดุที่ต้องการรับเข้า
- เลือก รหัสตำแหน่งที่จัดเก็บ (ตำแหน่งที่จัดเก็บวัสดุ)

| * ประเภทการรับ                                                                                        | 105        | โร้บวัสตโตยตรง                                                                                                    |                                           |               | สมายเลย                       | มกเล็ก                                                              |            |
|----------------------------------------------------------------------------------------------------|------------|----------------------------------------------------------------------------------------------------|-------------------------------------------|---------------|-------------------------------|---------------------------------------------------------------------|------------|
| * คณะ/สูนย์/ลำนัก                                                                                     | 02         | คณะวิทยาศาสตร์                                                                                                    |                                           | * กลังวัส     | in 0201                       | เบิกผ่านมีอ                                                         |            |
| * เลขที่เอกสารรับ                                                                                     |            | AUTO                                                                                                    |                                           |               | ig 15/09/255                  | 3 13                                                                |            |
| เลขที่เอกสารอ้างอิง                                                                                   |            |                                                                                                    |                                           |               | 15/09/255                     | 3                                                                   |            |
| ปังบประมาณ                                                                                            | 2553       |                                                                                                    |                                           |               | iu                            |                                                                     |            |
| หน่วยงาน                                                                                              |            |                                                                                                    |                                           |               | յա                            |                                                                     |            |
| แผนงาน                                                                                                |            |                                                                                                    |                                           |               | าย                            |                                                                     |            |
| ກີຈກຮອນ/ວິນາ                                                                                          |            |                                                                                                    |                                           |               | าย                            |                                                                     |            |
| ຜູ້ຮັບ 3                                                                                              | 4010000225 | i <mark>45</mark> นางละไมย์ แสนเหล <sub>้</sub>                                                                                                    | 1                                         |               | าย                            |                                                                     |            |
| • shažaq<br>010101002<br>Search<br>Fi<br>Sřadou mist<br>05<br>06<br>07<br>08<br>10<br>11<br>i<br>Find | nd %       | * หมายเลย Lot<br>AUTO<br>ชื่ออ้านหน่งที่ร้อมกับ<br>หโยบายแจะแสน<br>มริการการศึกษา<br>กิจการนักศึกษา<br>ลารารเธอานพาหมะ<br>ส่งเชริมพัฒนา<br>พริมรรณ<br>พริญ<br>กณะวิทยาศาสตร์ มหาวิ | • รทัสดำแหน่งร<br>พยาลัยของนะ •<br>Cancel | รัรัดเก็บ<br> | * ຣາຄາ/ຫນ່ວຍ<br>37.[<br>ອີກັນ | Уиниори           2           4           5           6           7 | * หน้วยรับ |

- บันทึก รากา/หน่วย (ระบบตั้งให้เป็นราคาล่าสุดแต่ละคณะ) ที่ถูกต้องเองได้

| * ປຣະເກກກາຣຣັບ      | 105            | รับวัสดุโดยตรง                       | 1        |             |            | หมายเหตุ  | ยกเ     | ลิก      |          |
|---------------------|----------------|--------------------------------------|----------|-------------|------------|-----------|---------|----------|----------|
| * คณะ/สูนย์/สำนัก   | 02             | คณะวิทยาศาสตร์                       |          |             | าลังวัสดุ  | 0201      | เบิกผ่า | าหมือ    |          |
| * เลขที่เอกสารรับ   |                | AUTO                                 |          | * วันที     | รีบวัสดุ   | 15/09/255 | 3       |          |          |
| เลขที่เอกสารอ้างอิง |                |                                      |          | วันที่เอกสา | รอ้างอิง   | 15/09/255 | 3       |          |          |
| ປັ່ງມີປີສະນາຄ       | 2553           |                                      |          |             | หล่อเงิน   |           |         |          |          |
| หน่วยงาน            |                |                                      |          |             | naunu      |           |         |          |          |
| แผนงาน              |                |                                      |          |             | การย่อย    |           |         |          |          |
| กิจกรรม/วิชา        |                |                                      |          |             | รายว่าย    |           |         |          |          |
| ស្ព័ទ័ប             | 3401000022     | 5 <mark>45</mark> นาง ละไมย์ แสนเหลา |          |             | ญับาย      |           |         |          |          |
|                     | 3. A           |                                      |          |             |            |           |         |          |          |
| * รทัสวัส           | ຊ <sup>ະ</sup> | รหัสตำแหน่งที่วัดเก็บ                | * ราคา/ห | น้วย        | วันหมดะ    | วายุ *หน่ | ວຍຣັນ   | * ว่านวน |          |
|                     |                | 09                                   |          | 37.02       | _          |           |         |          | <b>_</b> |
|                     |                |                                      |          |             |            |           |         |          |          |
|                     |                |                                      | -        |             |            |           |         |          |          |
| <u> </u>            |                |                                      | -        |             |            |           |         |          |          |
|                     |                |                                      |          |             |            |           |         |          |          |
|                     | 4              | [                                    |          |             |            |           | 5.00    |          |          |
| ชื่อวัสดุ           | กรรใกรตัดกระเ  | ดาษ                                  |          | ชื่อตำแหา   | น่งจัดเก็บ | สารบรรณ   |         |          |          |
| บนาดบรรว            | 1              |                                      |          |             | หน่วยรับ   |           |         |          |          |

- เลือก หน่วยรับ (ระบบแสดงหน่วยนับเฉพาะวัสดุนั้นที่เก็บในฐานข้อมูลให้)
- บันทึก จำนวน ที่ต้องการรับวัสดุเข้าคลัง
- หมายเหตุ 1. วันหมดอาขุ ถ้าไม่ใช่วัสดุที่ระบุวันหมดอาขุ ไม่ต้องบันทึก 2. หมายเลง Lot ระบบจะกำหนดให้โดยอัตโนมัติ ไม่ต้องบันทึก

| KKU50 \ มหาวิทยาล<br>แอคชัน แก้ไข เรียกคัน | มียขอนแก่น∖คล<br>บล้อก เรคคอร์ | <mark>เะวิทยาศาสตร์ - [1</mark><br>๑ Field Help | TH A KKINDT | 12 \ บันทึกรับ                    | วัสคุโค | เยตรง]     |             |            |   |
|--------------------------------------------|--------------------------------|-------------------------------------------------|-------------|-----------------------------------|---------|------------|-------------|------------|---|
|                                            | ) fi   🛰 😋                     | 1 N 1                                           |             | ፼ ?                               |         |            |             |            |   |
| * ປຣະເກາາກາຣຣັບ                            | 105                            | รับวัสตุโดยตรง                                  |             |                                   | 1       | หมายเหตุ   | ยกเฉิก      |            |   |
| * กณะ/สูนย์/สำนัก                          | 02                             | คณะวิทยาศาสตร์                                  |             | * กลัง                            | াইরজ্   | 0201       | เบิกผ่านมือ |            |   |
| * เลขที่เอกสารรับ                          | AU                             | то                                              |             | * วันที่รับ                       | วัสดุ   | 15/09/2553 |             |            |   |
| เลขที่เอกสารอ้างอิง                        |                                |                                                 |             | วันที่เอกสารอ้                    | างอิง   | 15/09/2553 |             |            |   |
| ປັ່ງນາປຣະນາຄ                               | 2553                           | ]                                               |             |                                   | มจิน    |            |             |            |   |
| หน่วยงาน                                   |                                |                                                 |             |                                   | anu     |            |             |            |   |
| แผนงาน                                     |                                |                                                 |             |                                   | ຍ່ວຍ    |            |             |            |   |
| กิจกรรม/วิชา                               |                                |                                                 |             |                                   | มว่าย   |            |             |            |   |
| ຜູ້ຮັບ 🖪                                   | 401000022545                   | นางละไมย์ แสนเพ                                 | ลา          |                                   | อู้บาย  |            |             |            |   |
|                                            |                                |                                                 |             | 101 - 55                          |         |            |             |            |   |
| * รหัสวัสดุ                                |                                | หมายเลข Lot                                     | * รทัสต่ำเ  | เหน่งที่วัดเก็บ                   |         | รากา/หน่วย | วันหมดอายุ  | * หน่วยรับ |   |
| 010101002                                  | 2                              | AUTO                                            |             | 09                                |         | 37.02      |             |            |   |
|                                            |                                |                                                 |             |                                   |         |            |             |            |   |
|                                            |                                |                                                 |             |                                   |         |            |             |            | - |
|                                            |                                |                                                 |             |                                   |         |            |             |            | - |
|                                            | I                              |                                                 |             |                                   |         |            |             | 5.01       |   |
|                                            | 4                              |                                                 |             |                                   |         | 1          |             | ar c       | 1 |
| ชื่อวัสดุ ที่                              | ารรไกรตัดกระดาษ                |                                                 |             | <b>ชื่อต่</b> าแหน่ง <sup>,</sup> | ຈັດເກັນ | สารบรรณ    |             |            |   |
| บนาดบรรๆ ไ                                 |                                |                                                 |             |                                   | ່າຍຈັນ  |            |             |            |   |